## 1. リクエスト申込をする図書の選択

検索結果一覧から、リクエストを希望するタイトルをクリック。

| ✔ 未所蔵を含める   | 著者 | ▼ 出版社                                 | *                                                                                                    | シリーズ                                                                                                    | 山版年                                                                                |
|-------------|----|---------------------------------------|----------------------------------------------------------------------------------------------------|----------------------------------------------------------------------------------------------------|------------------------------------------------------------------------------------|
| フォーマット      | •  | 合計14,886冊                             |                                                                                                    |                                                                                                    | 並び順<br>関連度順 マ                                                                      |
| 出版形態        | -  | 37-1. YANAR C                         | 未所蔵 宇宙にて                                                                                                    | いろがる文明                                                                                                    |                                                                                    |
| 🗌 本文読み上げ可   |    | 主 前にひろがる                              | リー人(子町総合子、                                                                                                    | ) 4                                                                                                    |                                                                                    |
| □ 印刷/ダウンロード | ≈⊐ | 文明朝                                   | 耶人子 <b>于由</b> 総合子研究_                                                                                            |                                                                                                    |                                                                                    |
| 分類          |    | x x x x x x x x x x x x x x x x x x x | 理融合で <mark>宇宙</mark> 研究の現在<br>外惑星と <mark>宇宙</mark> 生物学/<br>陽光発電/ <mark>宇宙</mark> 人とのE<br>ps://www.asakura.co.ir | 在を紹介するシリーズ。人類は <mark>宇宙</mark> とど<br><mark>宇宙</mark> 天気と <mark>宇宙</mark> 気候/インターネットの到<br>出会い<br>//books/isbn/978-4-254-15524-2/ | う付き合うか。[内容] <mark>宇宙</mark> の進化/<br>名展からみた <mark>宇宙</mark> 開発の産業化/ <mark>宇宙</mark> |
| 指定なし        |    |                                       | <del>@</del>                                                                                                    | Q                                                                                                    |                                                                                    |
| 総記 (1131)   | ~  |                                       |                                                                                                    | Q ページの検索結果                                                                                                    | ▶ 閲覧開始                                                                             |

※タイトル情報の左部に「未所蔵」と記載があるが、リクエスト対象です。

# 2. リクエスト申込

購入を希望する図書に表示されている「購入をリクエスト」ボタンをクリック。 また、「試し読み」をクリックすると、試し読みができます。

| TU LID 龍谷大学図書館<br>Ryukoku University Lib                                      | rary                                                                                                    | ● ヘルプ 6 My本棚へ登録するにはサインインが必要 |
|-------------------------------------------------------------------------------|----------------------------------------------------------------------------------------------------|-----------------------------|
|                                                                               | シリーズ(宇宙総合学)4<br><b>宇宙にひろがる文明</b><br>著者: 京都大学宇宙総合学研究ユニット【編】<br>出版社: 朝倉書店<br>出版年月: 2019/12<br>ISBN: 9784254155242<br>NDC: 440<br>Productio: KP00032854<br>形式: PDF | は<br>し読み                    |
| 内容紹介                                                                          |                                                                                                    | 🄀 個人でこの書籍を購入する              |
| 文理融合で宇宙研究の現在を<br>惑星と宇宙生物学/宇宙天気<br>電/宇宙人との出会い<br>https://www.asakura.co.jp/boo | 昭介するシリーズ。人類は宇宙とどう付き合うか。[内容]宇宙の進化/:<br>と宇宙気候/インターネットの発展からみた宇宙開発の産業化/宇宙太陽;<br>ks/isbn/978-4-254-15524-2/                                                          | 系外<br>光発                    |

### 3. リクエスト申込内容の入力

下の画面が表示されましたら、必要事項を入力して「ブックをリクエスト」ボタンをクリック。 図書館宛にリクエストのメールが送信され、申込者にも確認用メールが届きます。 続けてリクエスト申込をする場合は、引き続き、リクエスト申込をしてください。

| . I U III Ryukoku University Library                  | ペルプ b My本棚へ登録するにはサインインが必要です     ペート |
|-------------------------------------------------------|-------------------------------------|
| リクエストを送信                                              | 8.                                  |
| ・ 日本                                                  | へ                                   |
| 出版<br>出版<br>ISBN ISBN                                 | ■書誌をコピー                             |
| NDC<br>Prod<br>形式         氏名           学籍番号/教職員番号 ※必須 | 印刷/ダウンロード                           |
| たの耐蔵     学籍番号/教職員番号       ごの電子書籍は     図書の利用目的 ※必須     |                                     |
| 選択してください▼<br>選択してください▼<br>購入をリクエスト                    | ▲×i読の上り<br>○ 不可                     |
| 内容紹介                                                  | 🔀 個人でこの書籍を購入する                      |
| 文理融合で宇宙研究の現在を紹介する<br>惑星と宇宙生物学/宇宙天気と宇宙気<br>電/宇宙人との出会い  | 閉じる                                 |

【入力事項の補足説明】

メールアドレス(必須) : 大学のメールアドレス("ryukoku.ac.jp"ドメイン)を入力してください。 図書の利用目的(必須): 「学習用」または「研究用」をプルダウンリストから選択してください。 学習用:授業の事前学習や課題に取り組む際に利用する場合 研究用:論文執筆や研究に利用する場合

#### 4. リクエスト申込結果の通知

リクエスト申込から約1週間以内を目安に図書館で選書を行い購入の判断をします。 結果については、メールにてお知らせいたします。

### 5. 問い合わせ先

図書館事務部(資料収集) Mail:<u>d-lib@ad.ryukoku.ac.jp</u>

以上